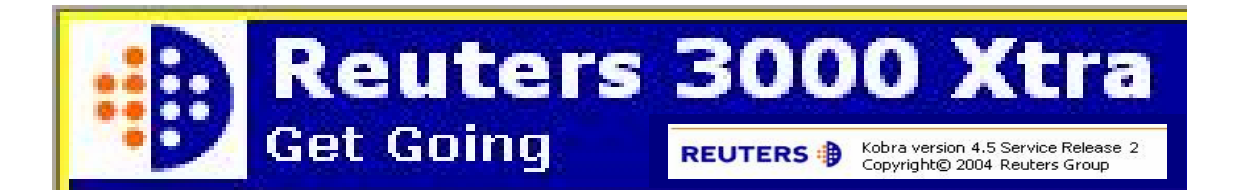

**Reuters 3000 Xtra** เป็นโปรแกรมที่พัฒนาในเวอร์ชั่นใหม่ล่าสุดโดยบริษัท Reuters เพื่อใช้ในค้นหา รายงานข่าวสาร และวิเคราะห์ข้อมูลทางด้านตลาด การเงิน การธนาคาร การคลัง หุ้น และสภาวะเศรษฐกิจ ต่างๆ จากทั่วโลก ตามเวลาจริงตลอด 24 ชั่วโมง นอกจากนี้ผู้ใช้ยังสามารถสืบค้นข้อมูลย้อนหลังได้ตาม ประเภทของข้อมูล เพื่อประโยชน์ในการใช้งานให้เต็มประสิทธิภาพสูงสุด

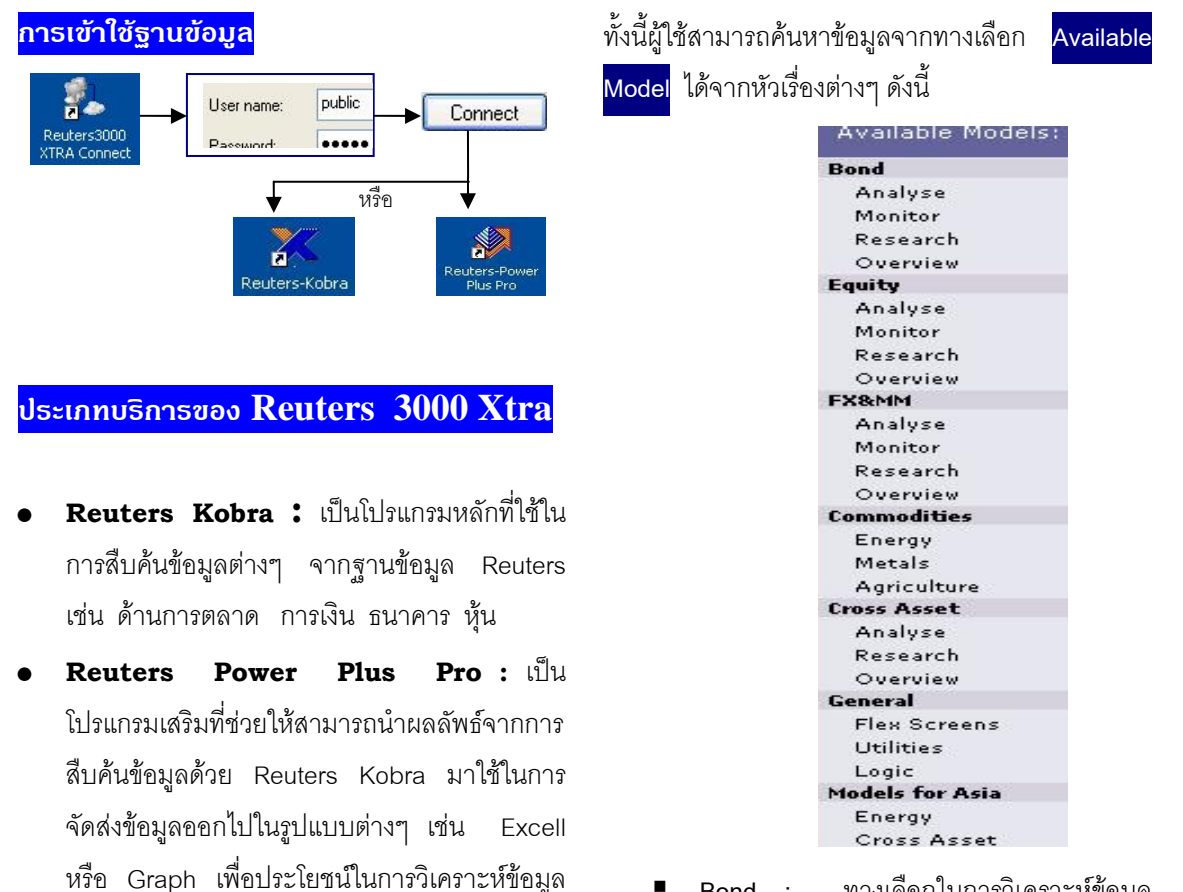

- Bond : ทางเลือกในการวิเคราะห์ข้อมูล
   ตรวจสอบ ค้นหางานวิจัย และความคิดเห็น
   ต่างๆ ที่เกี่ยวข้องกับพันธบัตร
- Equity : หุ้นและตราสารหุ้น
- FX&MM : เงิน/การแลกเปลี่ยนเงินตรา
- Commodities : พีชผล และสินค้าต่างๆ
- Cross Asset : งบดุล หรือทรัพย์สินต่างๆ
- General : ข้อมูลทั่วไป
- Models for Asia : ข้อมูลต่างๆ ข้างต้น โดย นำมาจัดเตรียมไว้เป็นรูปแบบเฉพาะพื้นที่ใน เขตเอเซีย

## การสืบดันข้อมูลจาก Reuters Kobra

เซิงลึกต่คไป

เมื่อระบบเข้าสู่หน้าจอหลักของ Reuters Kobra การ สืบค้นหรือเรียกดูข้อมูล ทำได้หลายวิธีดังนี้

1. พิมพ์คำค้นที่ต้องการลงในช่องรับคำค้น

60

2. เลือกค้นหาข้อมูลจากทางเลือก

Available Models:

 ค้นหาข้อมูลโดยการ Browse จากทางเลือก
 WELCOME TO GET GOING ซึ่งผู้ใช้สามารถ ค้นหาข้อมูลได้ทุกประเภท โดยหากต้องการดู ข้อมูลใดให้ Double Click ที่ข้อมูลที่ต้องการ โดยข้อมูลในหมวดอื่นๆ สามารถดูได้จาก ทางเลือก Fwd>>

|             | 30                                                           |                                                                                              | T Wu >>                                                                                                    |  |  |
|-------------|--------------------------------------------------------------|----------------------------------------------------------------------------------------------|----------------------------------------------------------------------------------------------------|--|--|
|             | W                                                            | ELCOME TO GET GOING                                                                          |                                                                                                    |  |  |
| GATEWAYS    |                                                              | HIGHLIGHTS                                                                                   | INFORMATION                                                                                                    |  |  |
| XTRA MENU   | FUNDS                                                        | COUNTRY OVERVIEW                                                                             | XTRA NEWSLETTER                                                                                                    |  |  |
| FX, MM & IR | BONDS                                                        | COUNTRY COMPARISON                                                                           | THE STARTER'S GUIDE                                                                                                    |  |  |
| EQUITY      | NEWS                                                         | ECON INDICATOR MONITOR                                                                       | HOW TO FIND DATA                                                                                                    |  |  |
| CDS         | AGRI                                                         | FX/INTEREST RATE MONITOR                                                                     | CUSTOMER ZONE                                                                                                    |  |  |
| METALS      | ENERGY                                                       | CDS ANALYSIS                                                                                 | DOCUMENTATION                                                                                                    |  |  |
|             | GATEW<br>XTRA MENU<br>FX, MM & IR<br>EQUITY<br>CDS<br>METALS | GATEWAYS<br>XTRA MENU FUNDS<br>FX, MM & IR BONDS<br>EQUITY NEWS<br>CDS AGRI<br>METALS ENERGY | REUTERS         REUTERS         BOBOOXATRA         WELCOME TO GET GOING         GATEWAYS       HIGHLIGHTS         TRA MENU       FUNDS       COUNTRY OVERVIEW         FX, MM & IR       BONDS       COUNTRY COMPARISON         EQUITY       NEWS       ECON INICATOR MONITOR         CDS       AGRI       FX/INTEREST RATE MONITOR         METALS       ENERGY       CDS ANALYSIS |  |  |

- การค้นหาข้อมูลโดยการใช้ RIC (Reuters Instrument Code) : เป็นการใช้เครื่องมือหรือ รหัสมาตรฐานที่กำหนดโดย Reuters เพื่อให้ สามารถค้นหาข้อมูลได้สะดวกขึ้น เช่น /0001.hk หมายถึง Cheung Kong Holding's Stock number หรือ THB= หมายถึง อัตรา แลกเปลี่ยนเงินตราของไทย สำหรับวิธีการค้นหา RIC ทำได้ดังนี้
  - จากหน้าจอ Get Going (the beginning menu) เลือก File 

     New (จะได้หน้าจอ New Flex Sheet)
  - คลิกทางเลือก Search เพื่อเปิดเข้าสู่หน้าจอ การสืบค้น
  - ที่ช่องรับคำค้น Look For ให้เลือกหมวด ข้อมูลที่ต้องการค้นหา เช่น Equities และ เลือกข้อมูลของบริษัท/หุ้นที่ต้องการ เช่น Cheung Kong และ Double Click เพื่อ แสดงผลลัพธ์ของ RIC ที่ต้องการคือ "0001.HK"

| Action Criteria File Tools                 |            |           |             |         |             |                 |
|--------------------------------------------|------------|-----------|-------------|---------|-------------|-----------------|
| Look For Equities                          | where Comp | iany Name | Begins With | n 💌 Che | ung Kong    |                 |
| <all><br/>Cheung Kong (Holdings) Ltd</all> | Rend       | Quote     | TE<br>News  | Graph   | )<br>Models | • 🛍<br>Xtra Mer |
| Chause Man a Tafaa ahuush wa Ulal          |            |           |             |         |             |                 |
| Cheung Kong Infrastructure Hol             | Name       |           | RIC         | Exch    | ange Trade  | d Name          |

5. <mark>การสืบค้นข้อมูลข่าว (News / F9)</mark>

Reuters 3000 Xtra อนุญาตให้ผู้ใช้สืบค้นข่าว ได้ 2 รูปแบบ ดังนี้

- ค้นหาหัวข้อข่าว (Headlines) ในลักษณะ
   Real time ได้ทันที โดยการคลิกที่ไอคอน
   Image: หรือกดที่ฟังก์ชั่น F9
- หากต้องการสืบค้นข่าวย้อนหลัง 2 ปี สามารถทำได้โดยคลิกที่ไอคอน (Global Press Watch) ซึ่งจะรวบรวม หัวข้อข่าวต่างๆ มากกว่า 600 แหล่งข่าว
  - 5ะบบจะแสดงภาพหน้าจอรับคำค้น ให้
     ผู้ใช้ เลือกสืบค้นหาข่าวได้ตามความ
     สนใจ

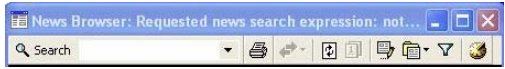

## การสร้าง (Graph / F10)

6.

เพื่อประโยชน์ของผู้ใช้ในการค้นหาข้อมูลจาก Reuters 3000 Xtra แล้วสามารถนำมาวิเคราะห์ แนวโน้มข้อมูลต่างๆ ในเชิงลึกได้ดียิ่งขึ้น จึงได้มี ทางเลือกในการสร้างกราฟ โดยสามารถทำได้ดังนี้

- เลือก Object 

   Add Analysis หรือคลิก
   ที่ไอคอน
- เลือกรูปแบบของกราฟที่ต้องการวิเคราะห์
   เช่น Moving หรือ Average
- พิมพ์ RIC (Reuters Instrument Code) ตามความต้องการ เช่น JPY= เพื่อสร้างกราฟ อัตราแลกเปลี่ยนเงินตราของญี่ปุ่น
- คลิก Insert จะได้กราฟตามต้องการ

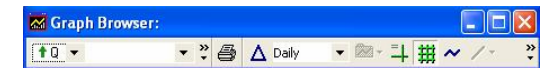

## การออกจากระบบ

หลังจากปิดหน้าต่างบนโปรแกรมทั้งหมดแล้วต้องทำ การปิดการเชื่อมโยงระบบระหว่าง Client และ Server โดยคลิกที่ 
┠ → Finlab Status → Disconnect